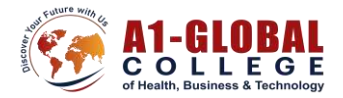

# <u>"Moodle Student User Guide – A1 Global College"</u>

## Table of Contents:

- 1. Introduction to Moodle
- Accessing Moodle Step-by-Step
   2.1 First-Time Login Instructions
- 3. Navigating Your Courses
- 4. Understanding the Course Dashboard
  - 4.1 Announcements
  - 4.2 Student Handbook & General Policies
  - 4.3 Student Resources
  - 4.4 Google Meet Classroom Link
- 5. Accessing Course Material
- 6. Submitting Assignments
- 7. Taking Quizzes and Exams
- 8. Checking Grades and Feedback

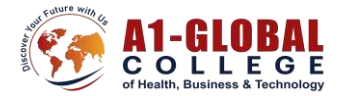

## **Introduction to Moodle**

Moodle is the online Learning Management System (LMS) used at **A1 Global College**. It's your central hub for accessing course content, submitting assignments, attending virtual classes, checking grades, and communicating with instructors.

As a student, Moodle helps you:

- Access course materials (PDFs, videos, presentations, etc.)
- Submit assignments and take quizzes
- Join online classes through Google Meet
- Receive announcements and updates from your instructors
- Track your deadlines and attendance
- Check your grades and feedback

## 1. Accessing Moodle – Step-by-Step

When you join A1 Global College, you will receive a welcome email with your Moodle login credentials from the address: **study@a1gcollege.ca** Subject: **"A1GC-Learning Portal: New user account"** 

The email includes: (screenshot below)

- Your **username**
- A temporary password
- The login URL for Moodle

A1GC-Learning Portal: New user account 🔉 💷

Admin User (via A1GC LP) <study@a1gcollege.ca> to me 

Hi Prabhjot Kaur,

A new account has been created for you at 'A1GC-Learning Portal' and you have been issued with a new temporary password.

Your login information is: username: <u>prabhjot@a1gcollege.ca</u> password: \_b&gl1VHqT (you will have to change your password when you log in for the first time) To start using 'A1GC-Learning Portal', log in at

https://study.a1globalcollege.ca/login/?lang=en

#### Step-by-Step: First-Time Login

- 1. **Open your welcome email** from the A1GC Learning Portal.
- 2. Locate your login details:
  - Username: e.g., johnsmith@gmail.com (your registered email address)

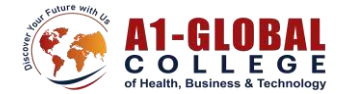

- **Temporary password**: e.g., \_b&gl1VHqT (Use the one you got in email)
- Login link: <u>https://study.a1globalcollege.ca/login/?lang=en</u>
- 3. Click on the login link or copy-paste it into your browser.
- 4. Enter your username and temporary password. After this you will see:

| AT-GLOBAL<br>COLLEGE Home Dashboard My        | ourses          |                                             |
|-----------------------------------------------|-----------------|---------------------------------------------|
| Preferences / Grange password<br>Prabhjot Kau | r D Message     |                                             |
| You must change your password to proce        | d.              | *                                           |
| Change password                               |                 |                                             |
| Username                                      | prabhjot@a1gco  |                                             |
|                                               | The password mo | t 1 special character(s) such as *, −, or # |
| Current password                              | 0               |                                             |
| New password                                  | 0               |                                             |
|                                               |                 |                                             |

- 5. On your **first login**, you will be prompted to:
  - Create a **new password** (choose something secure and memorable).
  - Confirm and save the new password.
- 6. After changing your password, you will be redirected to the **Moodle dashboard**.

## 2. Navigating Your Courses

After logging into the A1GC Learning Portal, you will be taken to your **Moodle Dashboard**.

To access your courses:

Step 1. Click on the "My Courses" tab at the top or in the left-hand sidebar.

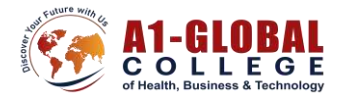

Step 2. You will see a list of all the courses you are currently enrolled in.

| Welcome, Samplet<br>Tinitian<br>welcome, Samplet<br>Tinitian<br>welcome, Samplet<br>welcome welcome welc                                                                                                    |                                              |                                                                                                    |
|----------------------------------------------------------------------------------------------------|----------------------------------------------|----------------------------------------------------------------------------------------------------|
| Timestan         Image: Transaction         Image: Transaction         Image: Tran                                                                                                    | 2                                            | Welcome, Sample! -                                                                                                    |
| Example designed to come the solution of the last of the last of t                                                                                                    |                                              | Tenneting  Tenneting   |
| Executivy accessed courses         Executivy accessed courses         Executivy accessed courses         Executivy accessed courses         Executivy accessed courses         Executivy accessed courses         Executivy accessed courses         Executivy accessed courses         Executivy accessed courses         Executivy accessed courses         Executivy accessed courses         Mane Disaboard         Mare Disaboard         Mare Disaboard                                                                                                    |                                              |                                                                                                    |
| Eacontly accessed courses         Eacontly accessed courses                                                                                                    |                                              | 90 A                                                                                                    |
| Excertify accessed countes                                                                                                    |                                              | Ne a finite impart atten                                                                                                    |
| Calendar<br>Calendar<br>Calend |                                              | Recently accessed courses                                                                                                    |
| Calendar<br>Secondar<br>Secondar<br>New Two West The Tri Set Set<br>New Two West The Tri Set<br>May Courses<br>Course overview                                                                                                    |                                              | 2010<br>1917                                                                                                    |
| Calendar<br>Internal a set part of set part of set part                                                                                                    |                                              | TRA ACCENT ( Josefinia                                                                                                    |
| Calendar<br>Subject of the calendar<br>New The Wei The Calendar<br>New The Wei The Calendar<br>Mark The Calendar<br>Mark The Calendar<br>Ma                                                                                                    |                                              |                                                                                                    |
| Luly 2025     Luly 2025                                                                                                    |                                              | Calendar Annual Calendar                                                                                                    |
| Mun Two Wed The Pil Set Set                                                                                                    |                                              | ACCOUNT -                                                                                                    |
| Home Dashcard Wy courses<br>My courses<br>Course overview                                                                                                    |                                              | - Arm July 2025 Notest -                                                                                                    |
|                                                                                                    | A1-SLOBAL Home Dashboard My cou              | August - August - August - Magazi - Magazi - Mag |
|                                                                                                    | AT-SLOBAL<br>COLLEGE Home Disaboard Wyco     | May Two Weid The Tri Set Sea<br>May Two Weid The Tri Set Sea<br>My courses<br>Course overview<br>All - Search Sort by course name - Card -                                                                                                    |
|                                                                                                    | Home Dastacean Wy cx                         | Auge         Auge         Auge <th< td=""></th<>                                                                                                    |
| The lot of                                                                                                    | 11-510881<br>FOLLERE<br>Home Dastocard Wy co | May Two Weil The Tri Set Ban<br>May Two Weil The Tri Set Ban<br>My courses<br>Course overview<br>All - Search Sorr by course name - Cand -                                                                                                    |
| Sample Course<br>TESTING DD NOT TOUCH)                                                                                                    | M-COLLEGE Home Distboard Wy co               | May Two Wei The Tri Set Sen<br>May Two Wei The Tri Set Set<br>My courses<br>Course overview<br>All - Settor<br>Sort by course name - Card -<br>Sample Carse<br>TETING DO NOT TOUCH                                                                                                    |

You will see the Dashboard for that particular course as below:

### Sample Course

| <ul> <li>Welcome to your class portal!</li> </ul>        | Collapse all |
|----------------------------------------------------------|--------------|
| get started, review the Student Handbook attached below. |              |
| e Classroom link is also available below!                |              |
| E Announcements                                          |              |
| Student Handbook & General Policies                      |              |
| Student Resources                                        |              |
| Grade Breakdown                                          |              |
| Google Meet Link                                         |              |

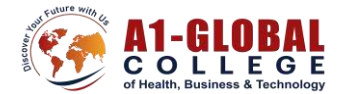

### 1. Announcements

This section displays important updates from your instructor.

Here, you will find any announcements such as Class cancellations, Changes in schedule, Upcoming test or assignment reminders, General course updates posted by your faculty.

|                        |                   | Annour | cement | 5 |
|------------------------|-------------------|--------|--------|---|
| neral news and annound | cements           |        |        |   |
| Search forums          | Q                 |        |        |   |
|                        |                   |        |        |   |
| lo announcements have  | been posted yet.) |        |        |   |

#### • 2. Student Handbook & General Policies

This section includes important documents that outline the rules and expectations at A1 Global College.

| Course Settings Participants Grades Reports More ~          |              |
|-------------------------------------------------------------|--------------|
| Velcome to your class portal!                               | Collapse all |
| To get started, review the Student Handbook attached below. |              |
| The Classroom link is also available below!                 |              |
| Announcements                                               |              |
| <br>Eudent Handbook & General Policies                      |              |
| Instructor Resources<br>(Relidaten from students)           |              |
| Student Resources                                           |              |
| Grade Breakdown                                             |              |

#### How to Use:

Step 1. Click on "Student Handbook & General Policies" in your course.

Step 2. Open and review the uploaded files (usually in PDF or link format).

✤ Note: These documents are for your reference. They help you understand your responsibilities as a student — please read them carefully.

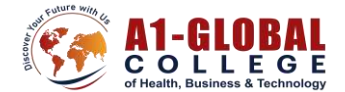

#### 3. Student Resources

This section contains helpful materials that support your learning. These resources are uploaded by your instructor and may include Practice worksheets, Sample questions, Extra reading material, How-to guides and tips

| <ul> <li>welcome to your class portal!</li> </ul>           | Collap |
|-------------------------------------------------------------|--------|
| lo get started, review the Student Handbook attached below. |        |
| The Classroom with is also available below:                 |        |
| Announcements                                               |        |
| (                                                           |        |
| Student Handbook & General Policies                         |        |
| Instructor Resources                                        |        |
| R Hasen nom students)                                       |        |
|                                                             |        |
| Gudent Resources                                            |        |

#### Steps to Use:

Step 1. Click on Student Resources.

Step 2. Browse existing files or links.

#### • 4. Google Meet Classroom Link

Your online classes will be conducted through **Google Meet**, and the link is provided in your course on Moodle.

#### Steps to Join the Online Class:

Step 1. Go to your course page in Moodle.

- Step 2. Click on the "Google Meet Link".
- Step 3. Then, click "Enter the room" to join the live session.

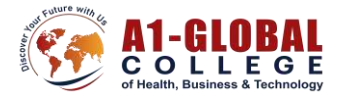

### Sample Course

| Welcome to your class portai.                                                                                                    | Collapse all                     |
|----------------------------------------------------------------------------------------------------|----------------------------------|
| To get started, review the Student Handbook attached below.                                                                                                    |                                  |
| The Classroom link is also available below!                                                                                                    |                                  |
| Announcements                                                                                                    |                                  |
| Student Handbook & General Policies                                                                                                    |                                  |
| Instructor Resources                                                                                                    |                                  |
| Student Resources                                                                                                    |                                  |
| Grade Breakdown                                                                                                    |                                  |
| Google Meet Link                                                                                                    |                                  |
| Coogle meet this                                                                                                    |                                  |
|                                                                                                    |                                  |
| A1-GLOBAL Home Dashboard My courses                                                                                                    |                                  |
| A1-GLOBAL Home Dashboard My courses                                                                                                    |                                  |
| Home Dashboard My courses                                                                                                    | Sample Course / Google Meet Link |
| Home Dashboard My courses<br>Welcome to your class p<br>Announcements                                                                                                    | Sample Course / Google Meet Link |
| Welcome to your class p Announcements Student Handbook & Gene                                                                                                    | Sample Course / Google Meet Link |
| Welcome to your class p Announcements Student Handbook & Gene Student Resources                                                                                                    | Sample Course / Google Meet Link |
| Welcome to your class p Announcements Student Handbook & Gene Student Resources Grade Breakdown                                                                                                    | Sample Course / Google Meet Link |
| Home Dashboard My courses<br>Welcome to your class p<br>Announcements<br>Student Handbook & Gene<br>Student Resources<br>Grade Breakdown<br>Google Meet Link                                                       | Sample Course / Google Meet Link |
| Home Dashboard My courses      Home Dashboard My courses      I      Welcome to your class p Announcements Student Handbook & Gene Student Resources Grade Breakdown      Google Meet Link Attendance              | Sample Course / Google Meet Link |
| Home Dashboard My courses      Home Dashboard My courses      I      Welcome to your class p Announcements Student Handbook & Gene Student Resources Grade Breakdown      Google Meet Link Attendance Introduction | Sample Course / Google Meet Link |
| Coogle Neet Link     Attendance     Introduction     Student acknowledgement                                                                                                    | Sample Course / Google Meet Link |

**\*** Important Notes: Make sure to join the class on time and stay present for the entire session.

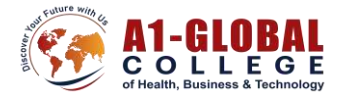

In addition to accessing the Google Meet link through the Moodle portal, **you will also receive a separate reminder email containing the same Google Meet link** a day or two before your class begins. This ensures you have easy access to the online session even if you're not logged into the portal at the time. Please make sure to **check your inbox (and spam/junk folder, if necessary)** for this reminder so you don't miss your class.

| ¢ | Google Meet Classroom Link 30 June 2025 PSW E - B D                                                                                                    |                                  |           | 8     |
|---|----------------------------------------------------------------------------------------------------|----------------------------------|-----------|-------|
| a | admissions A1GC <admissions@a1gcollege.ca></admissions@a1gcollege.ca>                                                                                                    | 7 Jul 2025, 07:34 (1 day ago)    | ☆         | ¢     |
|   | Hello there,                                                                                                    |                                  |           |       |
| / | I hope this message finds you well. We wanted to share information regarding your upcoming classes. Kindly use the Google Meet link provided below to access your classes. This link is seamlessly integrated int | o the portal for your convenienc | e. Your I | login |
|   | details for the portal have already been sent to you separately.                                                                                                    |                                  |           |       |
|   | https://meet.google.com/cao-zvhf-jre                                                                                                    |                                  |           |       |
|   | Throughout the program, please make sure to use the same link for all your classes.                                                                                                    |                                  |           |       |
|   | If you have any questions or encounter any issues, feel free to reach out. We're here to help. Looking forward to a successful and engaging learning experience together!                                         |                                  |           |       |
|   | Rest renarte                                                                                                    |                                  |           |       |
|   | A1 Global Team                                                                                                    |                                  |           |       |

Admissions Office

#### • 5. Accessing Course Material

- 1. Click on your course name from the dashboard.
- 2. Explore different sections:
  - Topics/Weekly Modules: Learning materials (PDFs, videos, links).
  - Assignments: Submit your work here.
  - Quizzes: Take tests and view grades.

| anagement, interpersonal skills, and communications, including comflict resolution and problem<br>splicable legislation.                                                                                                    | solving, and                                                                     |
|----------------------------------------------------------------------------------------------------|----------------------------------------------------------------------------------|
| HAPTERS: 1-13, 23, 25, 26,31,43)                                                                                                    |                                                                                  |
| $\langle \rangle$                                                                                                    |                                                                                  |
| Module 1 Assignment                                                                                                    |                                                                                  |
|                                                                                                    |                                                                                  |
| Module 2 – Safety and Mobility                                                                                                    |                                                                                  |
| he second module covers safety as it relates to both the client and the worker. One of the fundi<br>he PSW is that of assisting the client with routine activities of living. Students will learn about ris<br>quipment or settings and appropriate actions to take when unsafe situations are identified. Top<br>nortun methods, body mechanics, and transferring and lifting techniques using equipment to im<br>educe client anxiety. | mental activities of<br>cs of unsafe<br>cs include infection<br>rease safety and |
| CHAPTERS: 6,14,15,16,19,20,22,32,34,39)                                                                                                    |                                                                                  |
| $\bigcirc$                                                                                                    |                                                                                  |
| B Module 2 Assignment                                                                                                    |                                                                                  |
| Module 2-Performance Demonstration                                                                                                    |                                                                                  |
|                                                                                                    |                                                                                  |

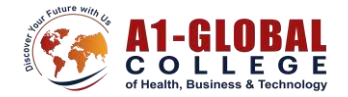

#### • 6. Submitting Assignments

- 1. Go to the Assignment section in your course.
- 2. Click on the assignment name.
- 3. Upload your file (PDF, Word, etc.)
- 4. Click "Add Submission" before the deadline.

| ✓ Module                                                                                                    | 2 – Safety and Mobility                                                                                                    |
|----------------------------------------------------------------------------------------------------|----------------------------------------------------------------------------------------------------|
| The second module<br>the PSW is that of as<br>equipment or settin<br>control methods, bo<br>reduce client anxiety | covers safety as it relates to both the client and the worker. One of the fundamental activities of<br>sisting the client with routine activities of living. Students will learn about risks of unsafe<br>gs and appropriate actions to take when unsafe situations are identified. Topics include infection<br>dy mechanics, and transferring and lifting techniques using equipment to increase safety and<br>A. |
| (CHAPTERS: 6,14,1                                                                                                 | 5,16,19,20,22,32,34,39)                                                                                                    |
|                                                                                                    |                                                                                                    |
| Module 2 A                                                                                                    | ssignment                                                                                                    |
| Module 2-P                                                                                                    | erformance Demonstration                                                                                                    |
|                                                                                                    |                                                                                                    |
| Sample Course / Module 2                                                                                          | Assignment                                                                                                    |
| Module 2                                                                                                    | Assignment                                                                                                    |
| 1-45 IV-3 Assignt- Mod                                                                                            | ale 2 Salety _ Mobility.pdf8 July 2025, 10:48 AM                                                                                                    |
| Add submission                                                                                                    |                                                                                                    |
| Submission stat                                                                                                   | tus                                                                                                    |
| Submission status                                                                                                 | No submissions have been made yet                                                                                                    |
| Grading status                                                                                                    | Not graded                                                                                                    |

#### • 7. Taking Quizzes and Exams

- Click on the **Quiz** link in your course.
- Read instructions carefully before starting.
- Some quizzes have time limits—manage your time wisely!
- After submission, check your grade (if auto-released).

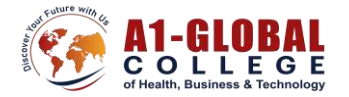

#### Resources:

Voyages in Development, Spencer A. Rathus, 2nd Edition, 2015, Cengage Learning Canada Inc.

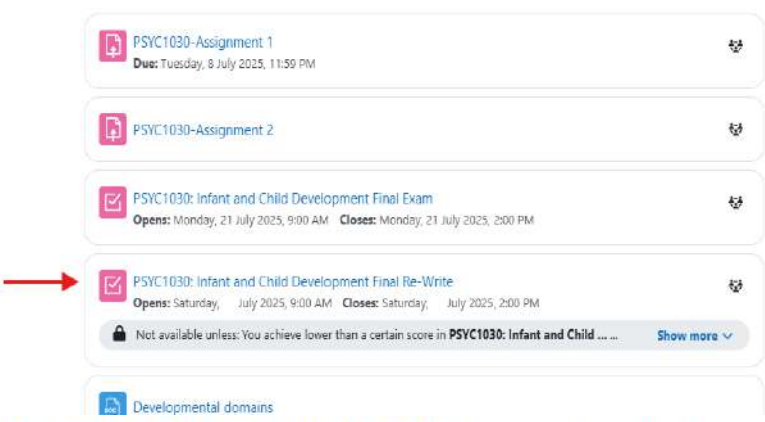

16th May 2025 Early Childhood Assistant Part (I) M / In-class task 1 (11 June 2025)

In-class task 1 (11 June 2025)

Quiz Question bank

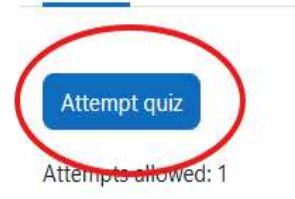

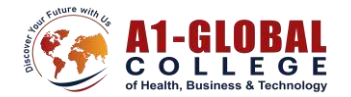

### • 8. Checking Grades and Feedbacks

- Go to the Grades section in your course on dashboard.
- View scores for assignments, quizzes, and overall progress.
- Some instructors provide feedback—check comments!

| <ul> <li>Welcome to your class portal</li> </ul>                                                                                       | !                    |       |                |            | Coliaps  | e all                           |
|----------------------------------------------------------------------------------------------------|----------------------|-------|----------------|------------|----------|---------------------------------|
| To get started, review the Student Handbook attached below                                                                             | 8                    |       |                |            |          |                                 |
| The Classroom link is also available below!                                                                                            |                      |       |                |            |          |                                 |
| Announcements                                                                                                    |                      |       |                |            |          |                                 |
| Student Handbook & General Policies                                                                                                    |                      |       |                |            |          |                                 |
| Student Resources                                                                                                    |                      |       |                |            |          |                                 |
| Sample Course                                                                                                    |                      |       |                |            |          |                                 |
| er report -                                                                                                    |                      |       |                |            |          |                                 |
|                                                                                                    |                      |       |                |            |          |                                 |
| 5 Sample Student                                                                                                    |                      |       |                |            |          |                                 |
| S Sample Student                                                                                                    | Calculated<br>weight | Grade | Range          | Percentage | Feedback | Contribution to course<br>total |
| S Sample Student<br>inde Rom<br>- Sample Course                                                                                        | Calculated<br>weight | Grade | Range          | Percentage | Feedback | Contribution to cours<br>total  |
| S Sample Student inde Ren Sample Course Mostle L-PSW Resedutions                                                                       | Calculated<br>weight | Grade | Range          | Percentage | Feecback | Contribution to costs<br>batal  |
| S Sample Student<br>inde Rom<br>- Sample Course<br>- Monder 1-55W Readerform<br>- Monder 1-55W Readerform<br>- Monder 1-55W Readerform | Calculated<br>weight | Grade | Range<br>0-122 | Percentage | Frechask | Contribution to course batal    |
| S Sample Student                                                                                                    | Calculated<br>weight | Grade | Range<br>0-122 | Peromlage  | Freeback | Contribution to counse total    |